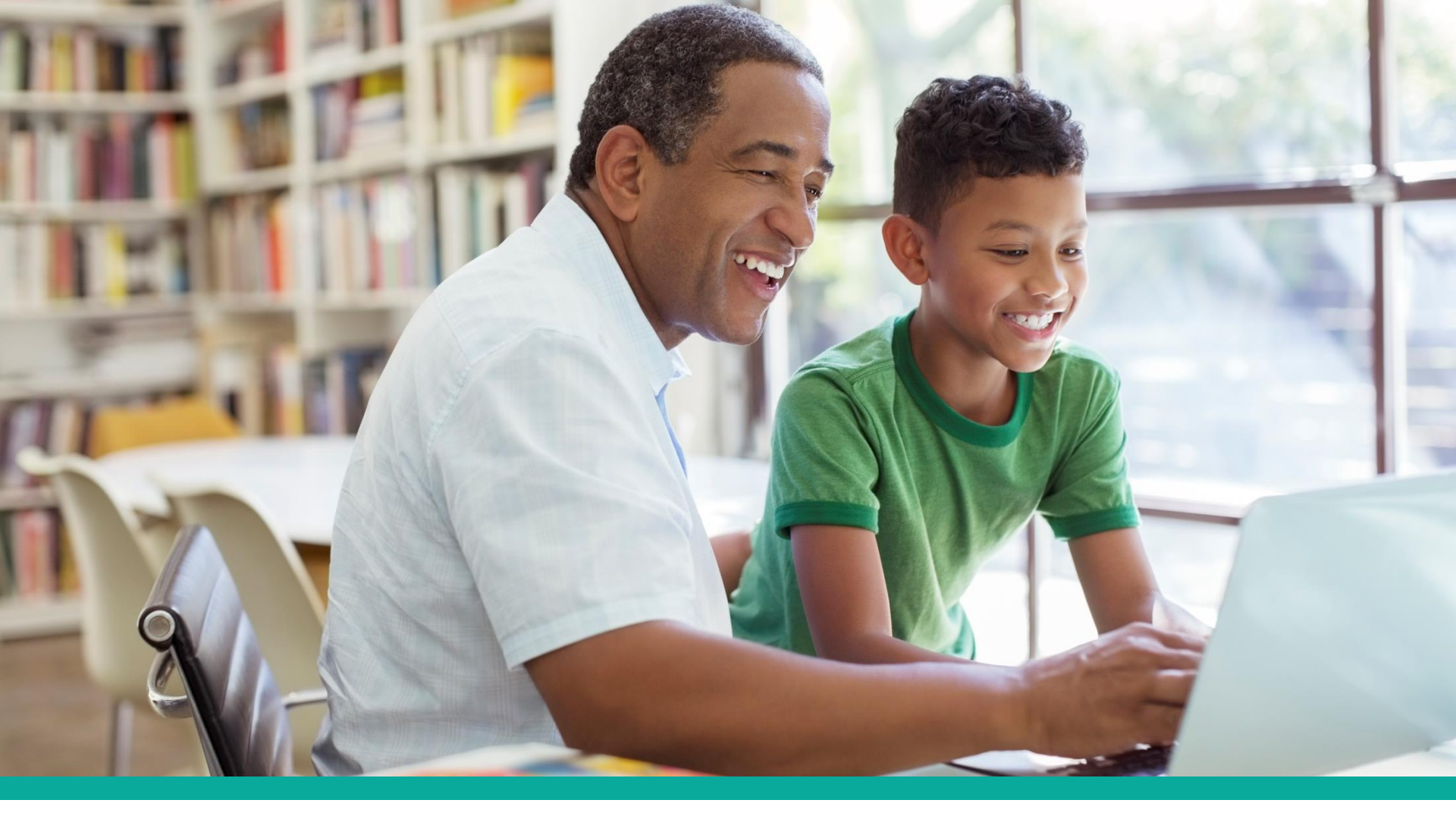

# Health Savings Account (HSA) Using the PayFlex member website

Experience simple.

**PAYFLEX**<sup>®</sup>

# Aetna members can single-sign-on (SSO) through **aetna.com**, Aetna navigator.

| aetna <sup>®</sup>                                                                                               |
|----------------------------------------------------------------------------------------------------|
| Secure Member Log-in                                                                                             |
| Welcome to Aetna Navigator®                                                                                      |
| User name Password                                                                                               |
| Remember user name         Secure Log In         Forgot user name?       Forgot password?                        |
| First-time users     Register       Please sign up for an account.     You will create a user name and password. |

# Under "See Coverage & Costs", select your account name

This will take you to the PayFlex member website.

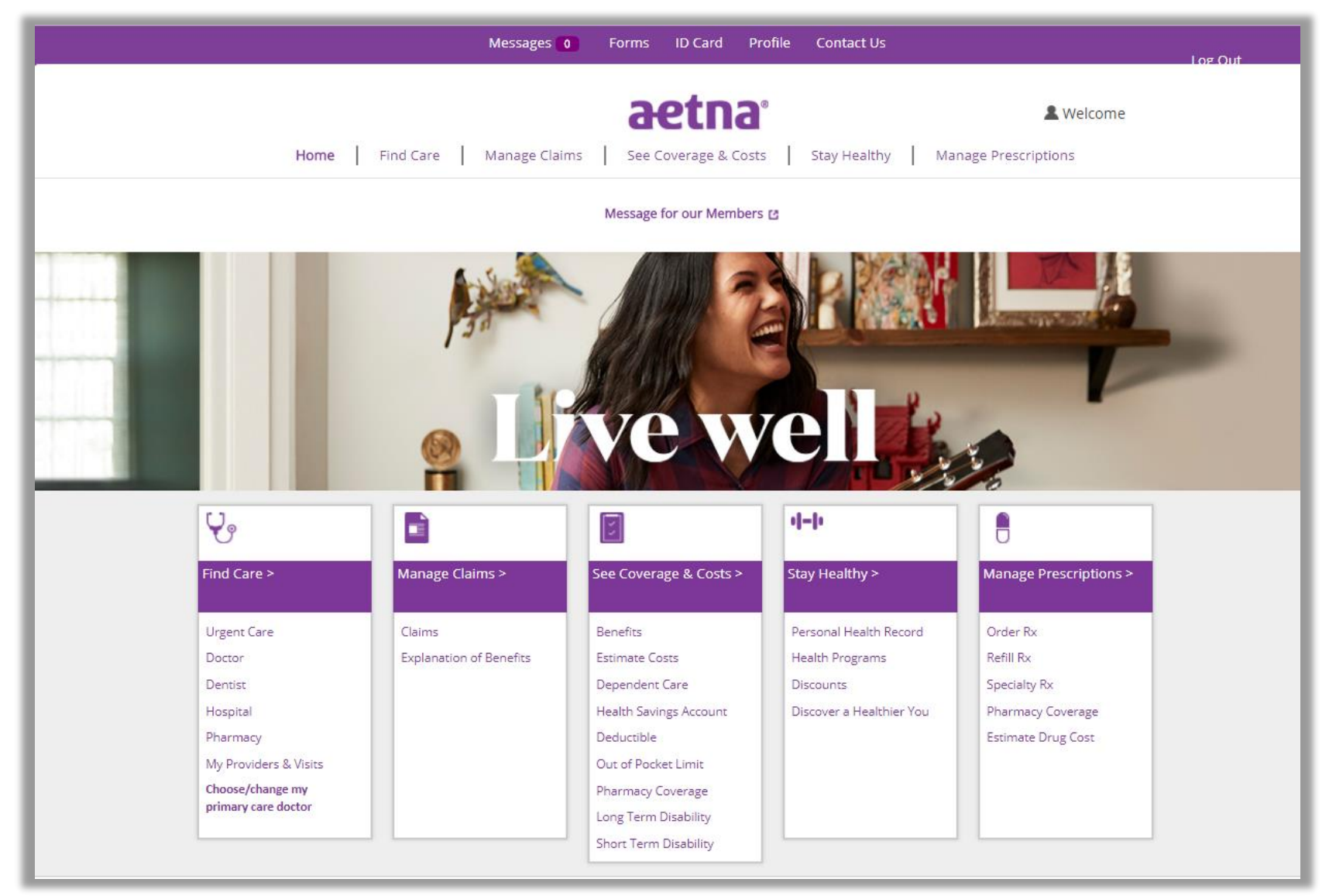

# **For cardholders only** – enter the last 8 digits of your card number.

If your account does **NOT** include a PayFlex Card<sup>®</sup>, you won't see this page.

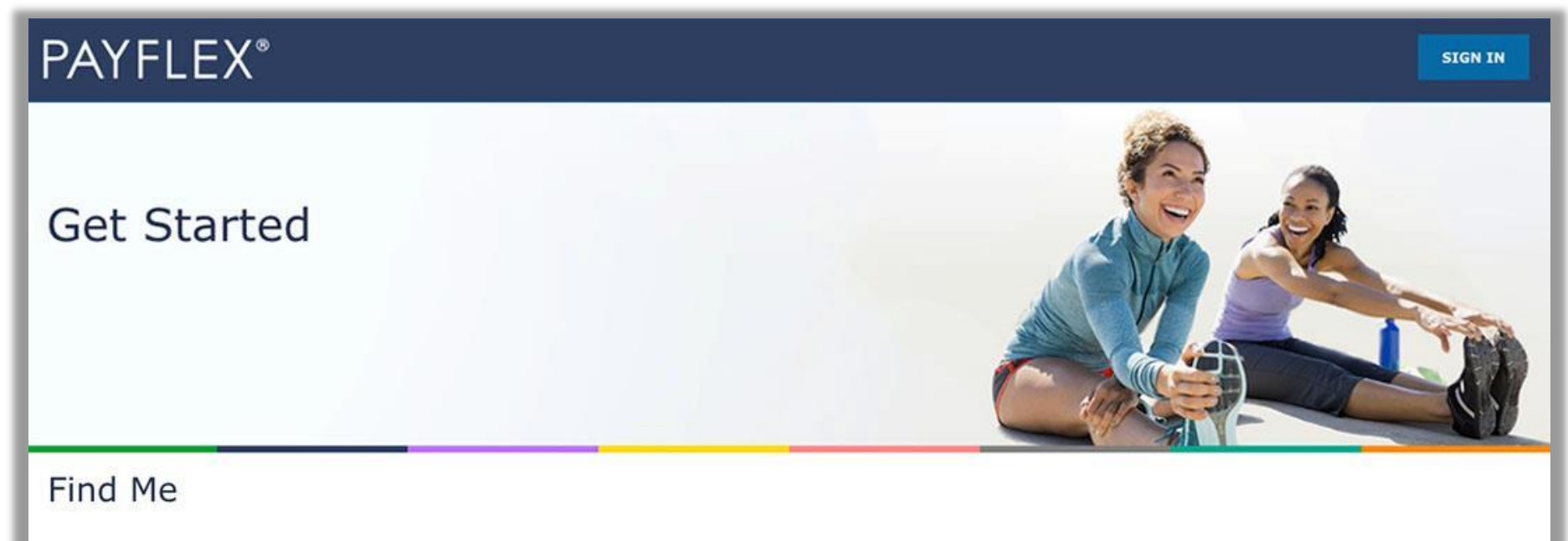

Enter the last eight digits of your PayFlex Card® number.

\*Indicates a required field.

PayFlex Card Number\*:

12345678

Submit

# Update/create your profile

We may ask you to update/create your online profile. This helps make your account more secure and protect your identity.

# You'll simply:

- Create a username and password
- Enter your email address
- Set up security questions and answers
- Review/accept the Online Services Agreement

**QUICK TIP:** After you create a username and password, you can use it to log into the PayFlex Mobile<sup>®</sup> app.

# **PAYFLEX**\*

## Create my profile

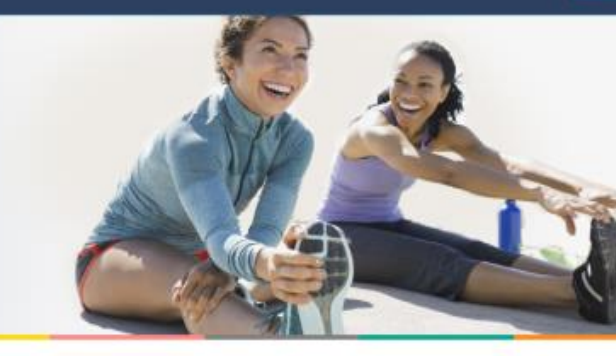

#### Welcome

Complete the following fields to create your profile. The username and password you choose will also work for the PayFlex Mobile® app.

| Indicates a required field                                                  |
|-----------------------------------------------------------------------------|
| Create a username*:                                                         |
| Enter a username                                                            |
| Create a password*:                                                         |
| Enter a password                                                            |
| Confirm password*:                                                          |
| Re-enter your password                                                      |
| Security Question 1*:                                                       |
| Select a security question                                                  |
| Answer 14:                                                                  |
| Enter an answer                                                             |
| Security Question 2*:                                                       |
| Select a security question                                                  |
| Answer 2*:                                                                  |
| Enter an answer                                                             |
| Security Question 3*:                                                       |
| Select a security question                                                  |
| Answer 3*:                                                                  |
| Enter an answer                                                             |
| Review the Online Services Agreement                                        |
| Three received, read, understand and arrae to the terms of this annerment * |

Your initials\*: Enter your initials

\_\_\_\_\_

# **Registering your HSA**

The first time an HSA member logs in to the PayFlex member website, they have to set up their HSA online.

# Set up your HSA

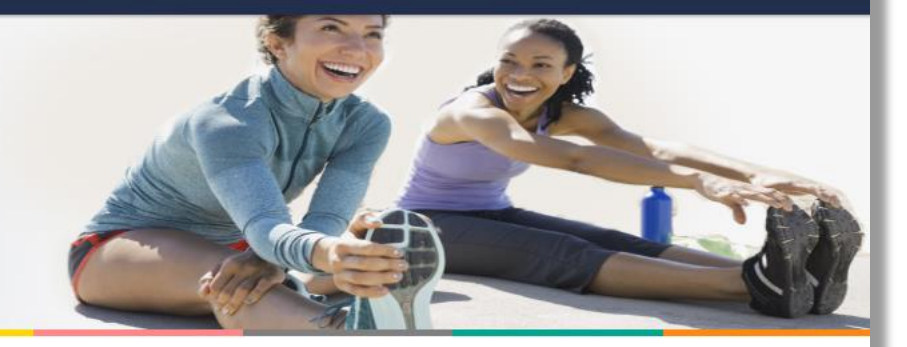

# Step 1 of 3: Fees and Agreements

Review your fees and agreements.

\*Indicates required field.

#### Fee schedule

| Fee                                  | Amount  |  |
|--------------------------------------|---------|--|
| Monthly Maintenance Fee 🕐            | \$2.25  |  |
| One-Time Setup Fee 🕜                 | \$10.00 |  |
| Insufficient Funds Fee (Overdraft) 🗿 | \$25.00 |  |
| Monthly Investment Account Fee 🕐     | \$3.00  |  |
| Deposit Item Returned 🗿              | \$25.00 |  |
| Bill Pay (postage included) 🗿        | \$1.00  |  |
| Monthly Paper Account Statement 🧿    | \$0.75  |  |
| Account Closure Fee 🗿                | \$10.00 |  |

#### **Review the HSA Custodial Agreement**

I have received, read, understand and agree to the terms of the agreements, including the fees.\*

Your initials\*

Enter your initials

SAVE AND CONTINUE

# Set up your HSA

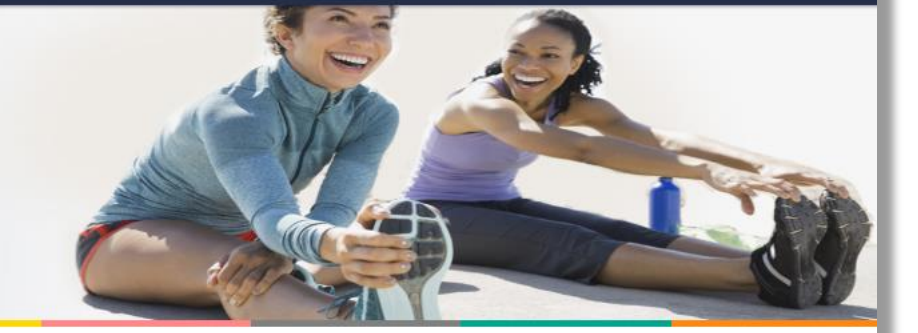

# Step 2 of 3: Personal Information

Complete all required fields.

\*Indicates required field.

| Name                                                                                                    | Tucker Sebastian                                                                                                    |
|----------------------------------------------------------------------------------------------------|----------------------------------------------------------------------------------------------------|
| Address                                                                                                 | 7612TH<br>Omaha<br>NE 68154                                                                                                    |
| Social Security number                                                                                  | XXX-XX-3676                                                                                                    |
| Date of birth                                                                                           | 04/01/1999                                                                                                    |
| Marital status*                                                                                         |                                                                                                    |
| Select your marital status                                                                              |                                                                                                    |
| High deductible health plan st                                                                          | tart date*                                                                                                    |
| 01/01/2018                                                                                              |                                                                                                    |
| Under Internal Revenue Service (<br>you can contribute to your HSA.<br>update your HDHP start date on t | IRS) regulations, the high deductible health plan (HDHP) start date helps determine when an HSA can be opened and how much<br>You or your employer provided an HDHP start date shown above. If you were enrolled in an HDHP prior to this date, you should<br>this page. PayFlex is not responsible for determining the accuracy of this information. |
| High deductible health covera                                                                           | ige* 🕐                                                                                                    |
| Select your coverage type                                                                               |                                                                                                    |
|                                                                                                    |                                                                                                    |

SAVE AND CONTINUE

# Set up your HSA

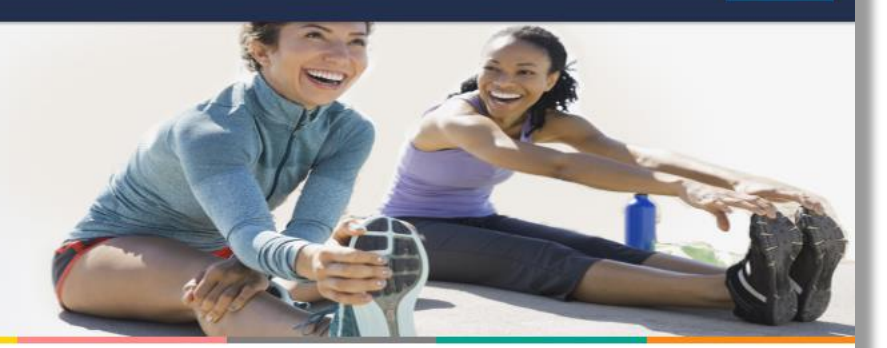

## Step 3 of 3: Beneficiaries

#### Add a primary beneficiary

You can name a person, trust, or your estate as your primary beneficiary for your HSA. The primary beneficiary will receive any remaining balance in your HSA after your death. You can have more than one beneficiary. If you do, you'll need to assign percentages to each beneficiary. The percentages determine the amount each beneficiary will receive from your HSA.

You can also name a contingent beneficiary. A contingent beneficiary receives your HSA balance if your primary beneficiaries are deceased at the time of your death. If you need to make changes later, you (the account holder) can do it in Account Settings.

\*Indicates required field.

#### Select your primary beneficiary\*

Select type of beneficiary

#### Beneficiary Terms

- If all of my beneficiaries predecease me, my HSA funds will be paid to my estate.
- If my spouse is my beneficiary and receives my HSA, they may choose to continue the HSA in their name. This is subject to the HSA Custodian's consent. My spouse must also provide a written election, sign the forms and provide the required information to the HSA Custodian to open an HSA with PayFlex.
- If my beneficiary is not my spouse, the HSA terminates as of my date of death and any remaining balance is paid to my beneficiary(ies).
- I understand that in certain states, my spouse's consent may be necessary if I wish to name a person as my beneficiary other than or in addition to my spouse. I also understand that I should consult with my attorney before making this type of beneficiary designation.
- By naming a beneficiary, I represent and warrant to the HSA Custodian that this beneficiary designation satisfies all legal requirements under applicable law and, on behalf of myself, the beneficiary or beneficiaries, my heirs and my estate, I hereby indemnify and hold the HSA Custodian harmless from and against any and all claims, damages, liabilities, and costs (including attorney's fees) arising as a result of the HSA Custodian's payment of my HSA balance in accordance with this beneficiary designation.
- The HSA Custodian may ask my beneficiary(ies) for proof of identity and entitlement to payment before making a final payout from my HSA.

# **PAYFLEX**\*

# Set up your HSA

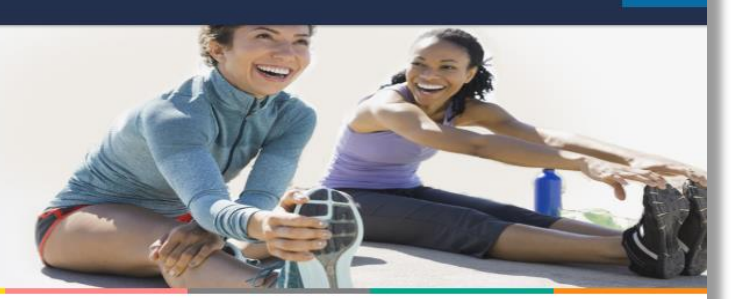

#### Step 3 of 3: Beneficiaries

#### Add a primary beneficiary

You can name a person, trust, or your estate as your primary beneficiary for your HSA. The primary beneficiary will receive any remaining balance in your HSA after your death. You can have more than one beneficiary. If you do, you'll need to assign percentages to each beneficiary. The percentages determine the amount each beneficiary will receive from your HSA.

You can also name a contingent beneficiary. A contingent beneficiary receives your HSA balance if your primary beneficiaries are deceased at the time of your death. If you need to make changes later, you (the account holder) can do it in Account Settings.

\*Indicates required field.

| Select yo | our primary | beneficiary* |
|-----------|-------------|--------------|
|-----------|-------------|--------------|

| Person               |      |
|----------------------|------|
| Beneficiary first na | ame* |
| First name           |      |
| Beneficiary last na  | me*  |
| Last name            |      |

Address\*

Address line 1

#### Address Line 2

Address line 2

City\*

| State* | ZIP code* |
|--------|-----------|

 $\mathbf{\nabla}$ 

 $\mathbf{\nabla}$ 

| City                    | Select state 🗸 🗸 |  | Zip code |  |
|-------------------------|------------------|--|----------|--|
| Social Security number* |                  |  |          |  |
| Social security number  |                  |  |          |  |

Select state

| Re | lati | ons | hip* |
|----|------|-----|------|
|    |      |     |      |

Phone number

**...** 

(xxx) xxx-xxxx

| Jate | ot | birth* |  |
|------|----|--------|--|
| MM/  | DD | ////// |  |

# Set up your HSA

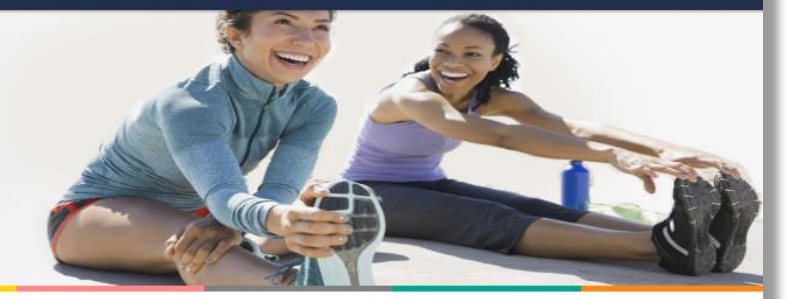

#### Step 3 of 3: Beneficiaries

#### Add a primary beneficiary

You can name a person, trust, or your estate as your primary beneficiary for your HSA. The primary beneficiary will receive any remaining balance in your HSA after your death. You can have more than one beneficiary. If you do, you'll need to assign percentages to each beneficiary. The percentages determine the amount each beneficiary will receive from your HSA.

You can also name a contingent beneficiary. A contingent beneficiary receives your HSA balance if your primary beneficiaries are deceased at the time of your death. If you need to make changes later, you (the account holder) can do it in Account Settings.

\*Indicates required field.

| Select your printing venericiary | Select | your | primary | beneficiary* |  |
|----------------------------------|--------|------|---------|--------------|--|
|----------------------------------|--------|------|---------|--------------|--|

| Irust                                                   |        |                       |
|---------------------------------------------------------|--------|-----------------------|
| Beneficiary first name*                                 |        |                       |
| First name                                              |        |                       |
| Beneficiary last name*                                  |        |                       |
| Last name                                               |        |                       |
| Address*                                                |        |                       |
| Address line 1                                          |        |                       |
|                                                         |        |                       |
| Address Line 2                                          |        |                       |
| Address Line 2<br>Address line 2                        |        |                       |
| Address Line 2<br>Address line 2<br>City*               | State* | ZIP code*             |
| Address Line 2<br>Address line 2<br>City*<br>City       | State* | ZIP code*             |
| Address Line 2 Address line 2 City* City Tax ID number* | State* | ZIP code*<br>Zip code |

🕂 Beneficiary Terms

.....

Date of trust\* (?)

MM/DD/YYYY

# Set up your HSA

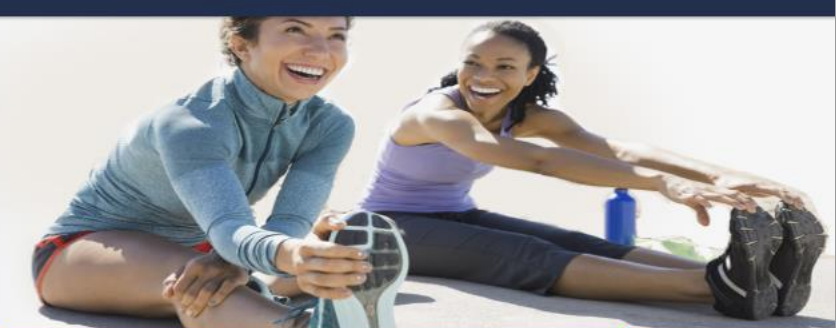

### Step 3 of 3: Beneficiaries

-

#### Add a primary beneficiary

You can name a person, trust, or your estate as your primary beneficiary for your HSA. The primary beneficiary will receive any remaining balance in your HSA after your death. You can have more than one beneficiary. If you do, you'll need to assign percentages to each beneficiary. The percentages determine the amount each beneficiary will receive from your HSA.

You can also name a contingent beneficiary. A contingent beneficiary receives your HSA balance if your primary beneficiaries are deceased at the time of your death. If you need to make changes later, you (the account holder) can do it in Account Settings.

\*Indicates required field.

Select your primary beneficiary\*

Estate

Beneficiary name\* The Estate of Tucker Sebastian

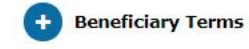

SIGN OUT

#### SIGN OUT

# Set up your HSA

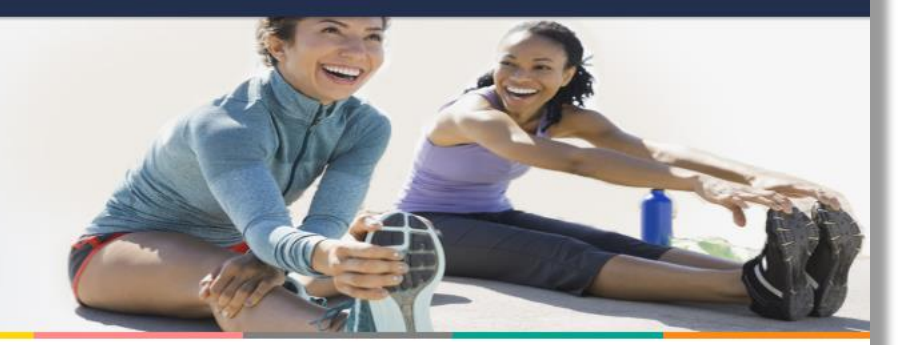

## Step 3 of 3: Beneficiaries

#### My Beneficiaries

#### Success! You've named a beneficiary for your HSA.

You may add, change or remove your beneficiary at any time prior to your death.

| Primary Beneficiary       | Percentage 🕜                 |      |
|---------------------------|------------------------------|------|
| Samantha Sebastian        | 100%                         | Edit |
|                           | Total: 100%                  |      |
| ADD A PRIMARY BENEFICIARY | ADD A CONTINGENT BENEFICIARY |      |

# Set up your HSA

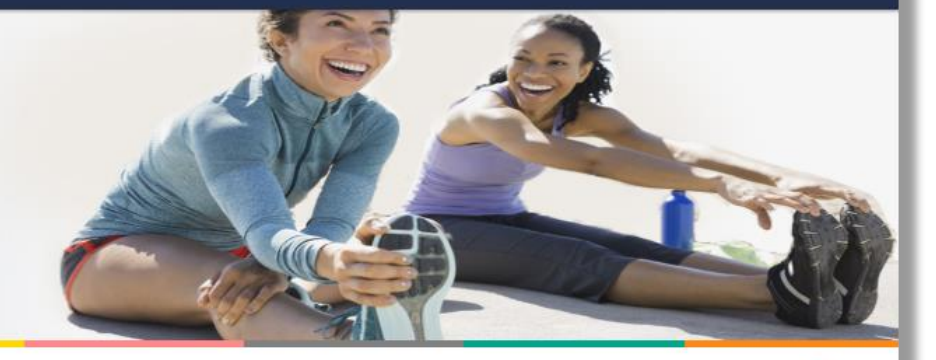

### HSA set up summary

Here's the information you entered for your HSA. You can update it at any time through Account Settings.

#### Personal Information

#### Name

Tucker Sebastian

#### Address

7612TH Omaha, NE 68154

# High deductible health plan start date 01/01/2018

High deductible health plan coverage Single Plan

#### My Beneficiaries

#### Primary beneficiaries

| Name               | Social Security number | Relationship | Percentage |  |
|--------------------|------------------------|--------------|------------|--|
| Samantha Sebastian | XXX-XX-1234            | Child        | 100        |  |

#### Find out how much you can contribute

Each year, the Internal Revenue Service (IRS) sets annual contribution limits for HSAs. These limits are based on your HDHP coverage level (self-only or family). And they are subject to annual change. You can find the contribution limits on the U.S. Department of Treasure website.

🖶 Print

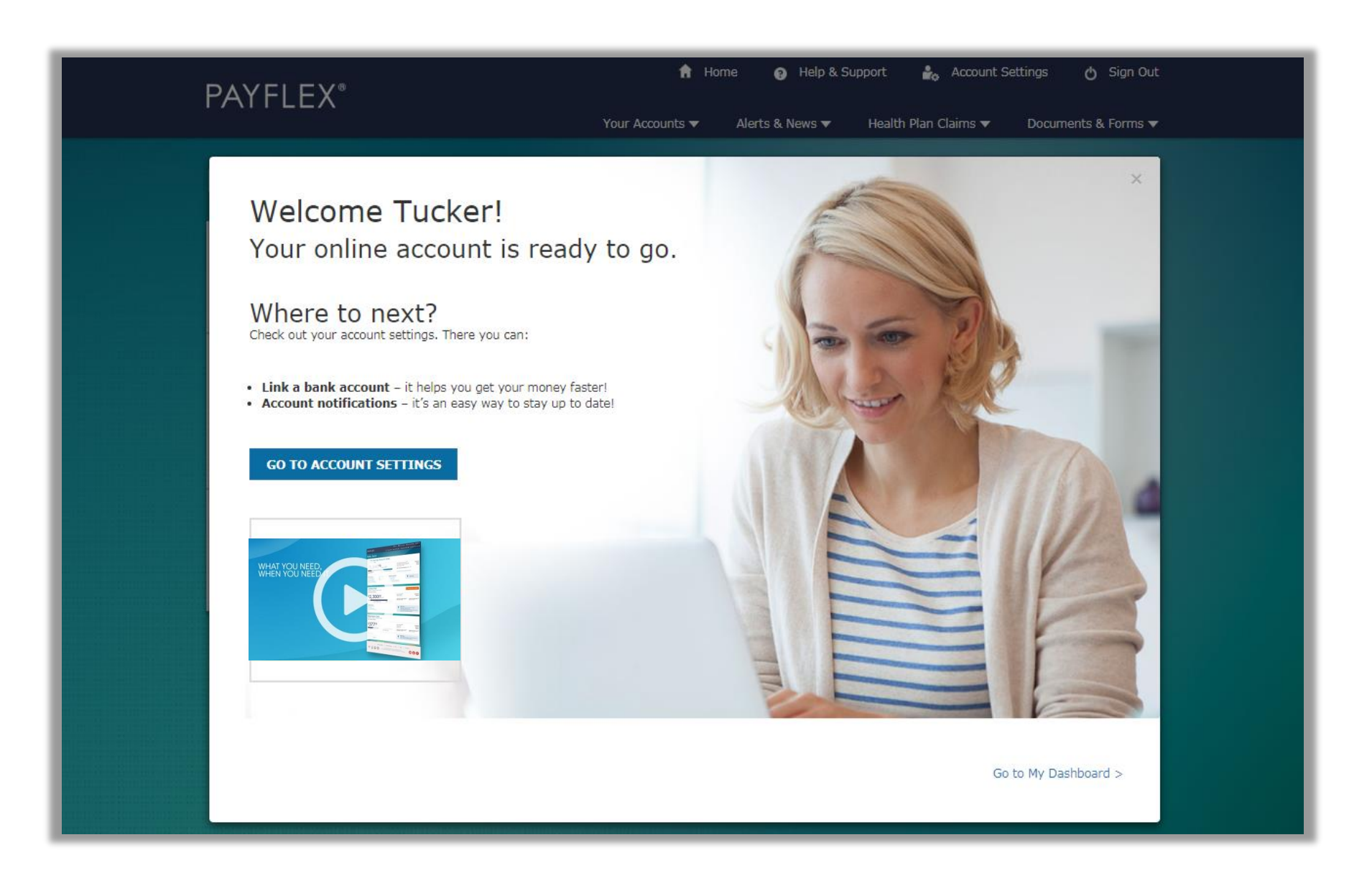

# Using your HSA online features

# Account dashboard (home page)

| ΡΔΥΕΙ ΕΥ®                                                                                                    | 🟦 Home 🕜 Help & Support 🏼 🍰 Account Settings 🔥 Sign Out                                                                                                    |
|----------------------------------------------------------------------------------------------------|----------------------------------------------------------------------------------------------------|
|                                                                                                    | Your Accounts 🔻 🛛 Alerts & News 🔻 Health Plan Claims 👻 Documents & Forms 🔻                                                                                                  |
| Hello, Sam                                                                                                    |                                                                                                    |
| Health Savings Account<br>ABC Sample Company                                                                                                    |                                                                                                    |
| \$3,592 <sup>01</sup> total account value <sup>(2)</sup>                                                                                                    | HSA Deposit Account Balance ⑦  \$3,592.01<br>HSA Investment Account Balance ⑦  \$0.00<br>2018 tax year contribution \$1,500.00 ⑦<br>View IRS maximum contribution amounts > |
| Account ActionsManage FundsView account details >Deposit funds >Link a bank account >Request funds >Manage my beneficiaries >Set up account notifications > | Manage Investments<br>View my investment journey > Quick Tips                                                                                                    |
|                                                                                                    |                                                                                                    |

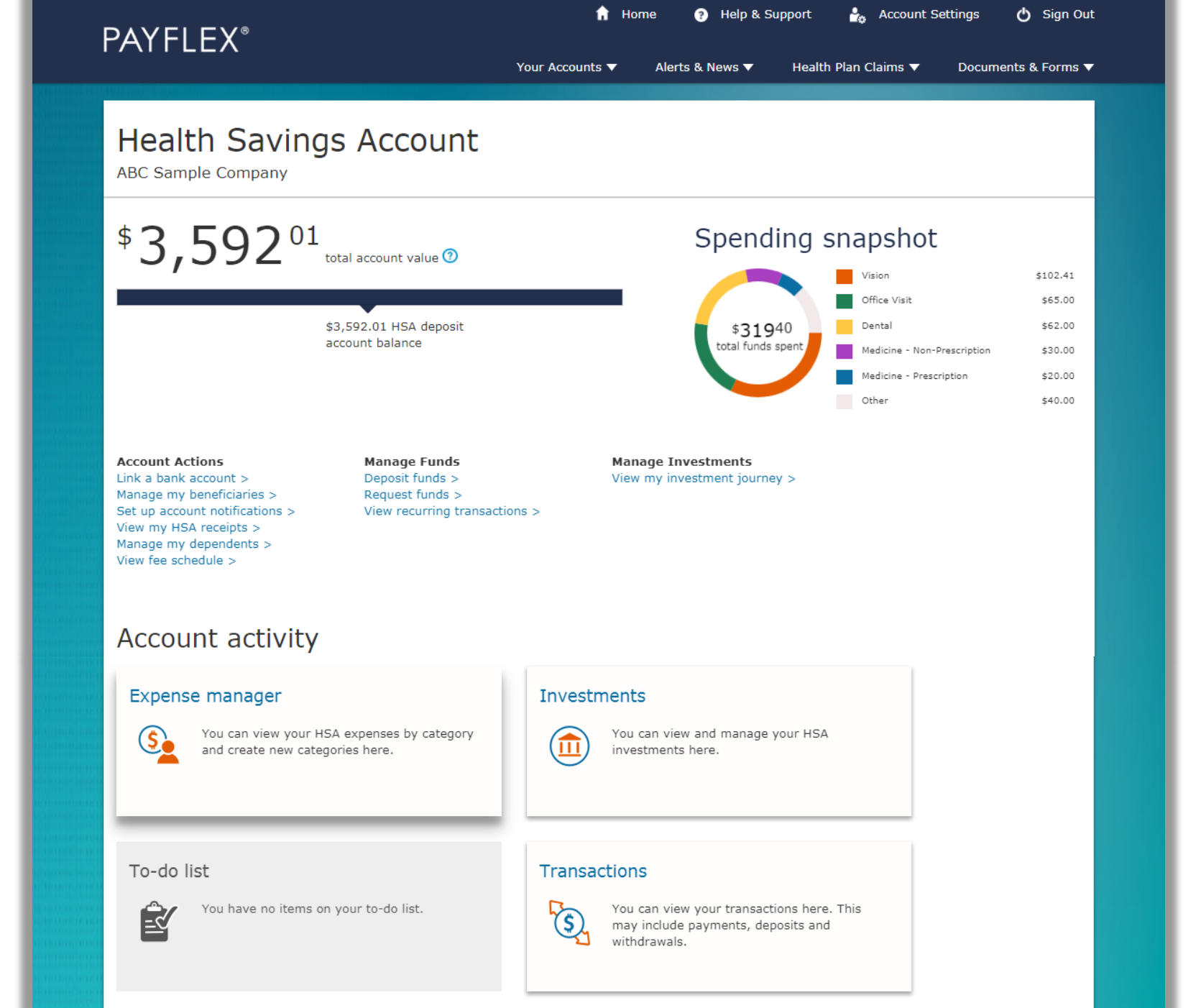

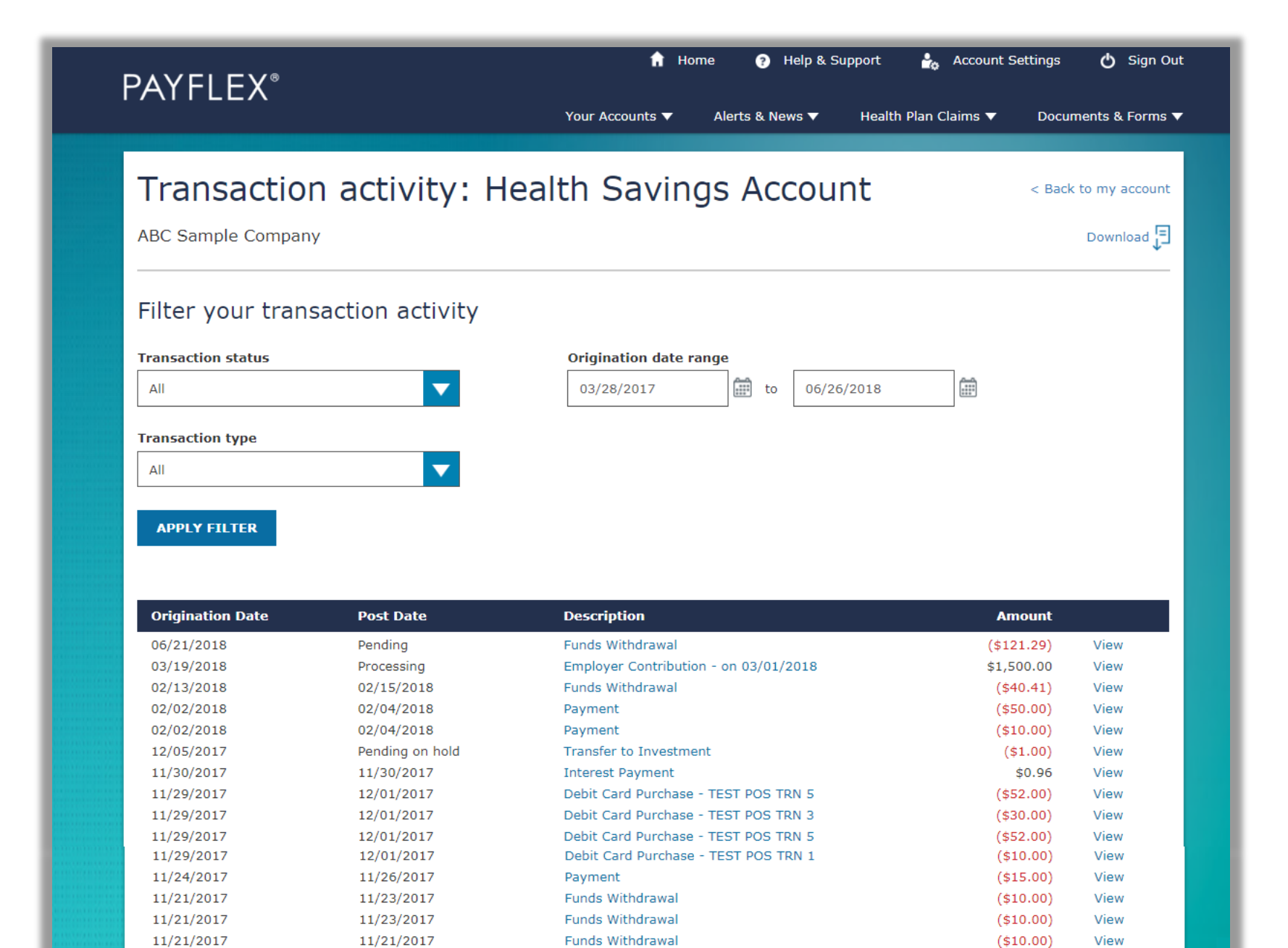

Funds Added

\$2,500.00

View

11/13/2017

11/16/2017

# Request funds from my HSA

Complete these steps to request funds from your HSA. If you enter a request after 3 p.m. CT and schedule it for today, we'll process it on the next business day. Requests scheduled for a non-business day will be processed on the next business day.

| Amount*                                                                                                    | Start request on* 🕐   | <br>Date of service* 🕐 |  |
|----------------------------------------------------------------------------------------------------|-----------------------|------------------------|--|
| Enter dollar amount                                                                                                    | MM/DD/YYYY            | MM/DD/YYYY             |  |
| What kind of expense?*                                                                                                    |                       |                        |  |
| Select category                                                                                                    |                       |                        |  |
| Invoice number 🕐                                                                                                    |                       |                        |  |
| Enter invoice number                                                                                                    |                       |                        |  |
| Description                                                                                                    |                       |                        |  |
|                                                                                                    |                       |                        |  |
| Enter any notes about your request. This is or                                                                                                    | nly for your records. |                        |  |
| Enter any notes about your request. This is or                                                                                                    | nly for your records. |                        |  |
| Enter any notes about your request. This is o                                                                                                    | nly for your records. |                        |  |
| Enter any notes about your request. This is o                                                                                                    | nly for your records. |                        |  |
| Enter any notes about your request. This is or Your description is limited to 250 characters                                                                                     | nly for your records. |                        |  |
| Enter any notes about your request. This is or<br>Your description is limited to 250 characters                                                                                  | nly for your records. |                        |  |
| Enter any notes about your request. This is of<br>Your description is limited to 250 characters<br>Do you want to repeat this request?*                                          | nly for your records. |                        |  |
| Enter any notes about your request. This is of<br>Your description is limited to 250 characters<br><b>Do you want to repeat this request?</b> *<br>O Yes O No                    | nly for your records. |                        |  |
| Enter any notes about your request. This is of<br>Your description is limited to 250 characters<br><b>Do you want to repeat this request?*</b><br>O Yes O No                     | nly for your records. |                        |  |
| Enter any notes about your request. This is of<br>Your description is limited to 250 characters<br><b>Do you want to repeat this request?</b> *<br>O Yes O No<br><b>CONTINUE</b> | nly for your records. |                        |  |
| Enter any notes about your request. This is of<br>Your description is limited to 250 characters<br><b>Do you want to repeat this request?*</b><br>O Yes O No<br>CONTINUE         | nly for your records. |                        |  |

| PAYFI FX <sup>®</sup>                                   | 🔒 Hom                  | e 🕜 Help & S    | upport 🏤 Account S     | iettings 🖒 Sign Ou            |
|---------------------------------------------------------|------------------------|-----------------|------------------------|-------------------------------|
|                                                         | Your Accounts 🔻        | Alerts & News 🔻 | Health Plan Claims 🔻   | Documents & Forms             |
| Deposit funds                                           |                        |                 |                        |                               |
| Enter denosit information                               |                        |                 |                        |                               |
| Enter deposit mornation                                 |                        |                 |                        |                               |
| * Indicates required fields                             |                        |                 |                        |                               |
| Amount *                                                | Contribution year * 🕐  |                 | HSA contributions for  | or 2018 🕐                     |
| Enter dollar amount                                     | 2018                   |                 | \$ <b>1500</b> 00      |                               |
| Deposit type * 🕐                                        | Transfer date * 🕐      |                 |                        |                               |
| Select deposit type                                     | MM/DD/YYYY             |                 |                        | Family limit                  |
| Transfer funds from *                                   |                        |                 |                        | \$0500.00                     |
| Select bank account                                     |                        |                 |                        | Individual limit<br>\$3450.00 |
| Description Enter any notes about your deposit. This is | only for your records. |                 | HSA contributions      |                               |
|                                                         |                        |                 | \$1500.00              | -                             |
|                                                         |                        |                 | Note: If you're age 55 | or older, you can             |
| 250 characters left                                     |                        |                 | contribute an addition | al \$1000.00 annually.        |
| Do you want to repeat this deposit? *                   |                        |                 | Outek Tin              | $\diamond$                    |
|                                                         |                        |                 |                        | 5                             |
| CONTINUE                                                |                        |                 |                        |                               |
| 2 Review and submit                                     |                        |                 |                        |                               |
|                                                         |                        |                 |                        |                               |
|                                                         |                        |                 |                        |                               |
|                                                         |                        |                 |                        | CANCEL                        |
|                                                         |                        |                 |                        | CANCEL                        |

Your Accounts 🔻

🔒 Home

? Help & Support

Alerts & News 🔻

Health Plan Claims 

Doc

Account Settings

S ▼ Documents & Forms ▼

🖒 Sign Out

### My investment journey

Are you interested in investing your Health Savings Account(HSA) funds? Find where you are in your investment journey.And learn more about investing here.

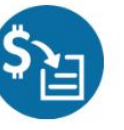

#### Contribute

Your investment journey starts here. To invest, you need more than **\$1,000.00** in your HSA.

To grow your HSA balance, you can:

- Make pretax contributions through your employer
- Deposit funds from other qualified accounts
- Make post-tax deposits

But you can only contribute up to the Internal Revenue Service (IRS) limit.

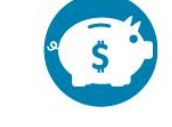

#### Save

Once you have more than **\$1,000.00** in your HSA, you can start investing.

#### Your HSA balance \$6,288.15

Saving your HSA funds now, can help prepare for eligible health care expenses in the future. Any unused funds in your HSA will roll over from year to year.

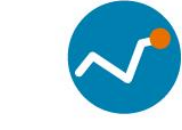

#### Invest

You've met the minimum HSA balance of \$1,000.00.

#### What does this mean?

You're eligible to open an investment account below. You can transfer any amount **above** the minimum balance (\$1,000.00) from your HSA to your investment account. And you can move funds back to your HSA at any time.

OPEN INVESTMENT ACCOUNT

#### Learn More

# My investment options You can research your investment options here. Calculate contributions & tax savings

B

Not sure how much to contribute? Or how much you'll save? Pete, our interactive adviser is here to help!

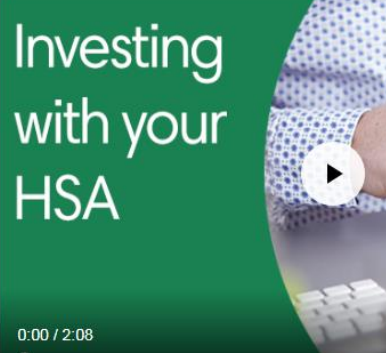

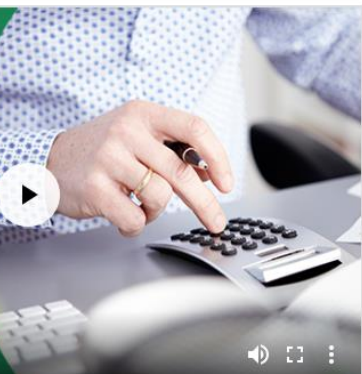

Transcript: Investing with your HSA

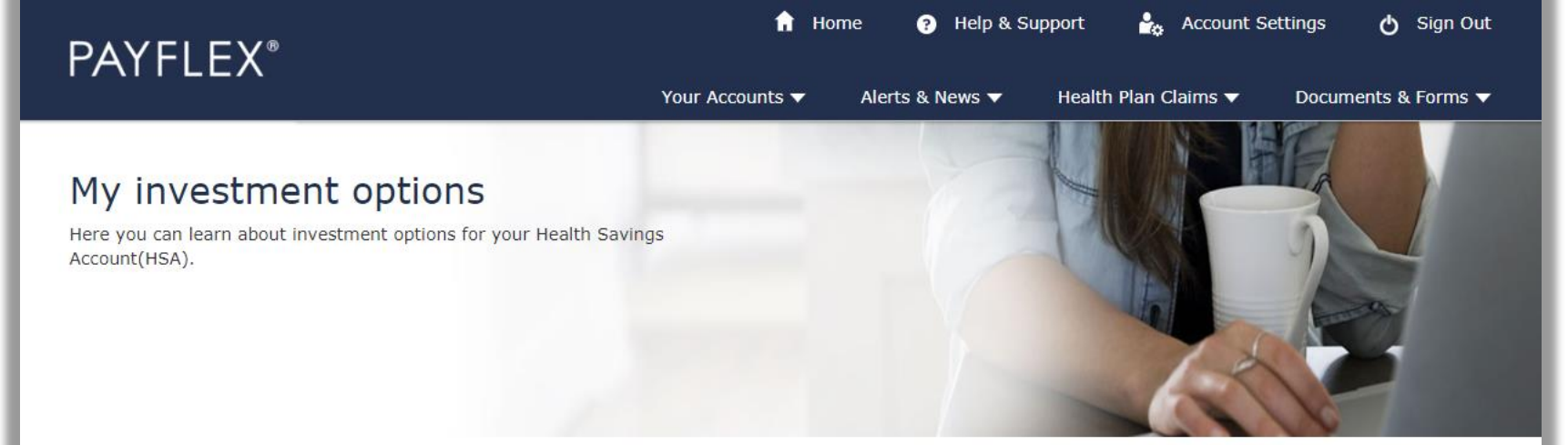

#### Did you know?

For many Americans, health care can be one of their largest expenses in retirement. An HSA can help you save and pay for those eligible expenses. But you also have the opportunity to grow your HSA balance by investing. Check out your investment options below.

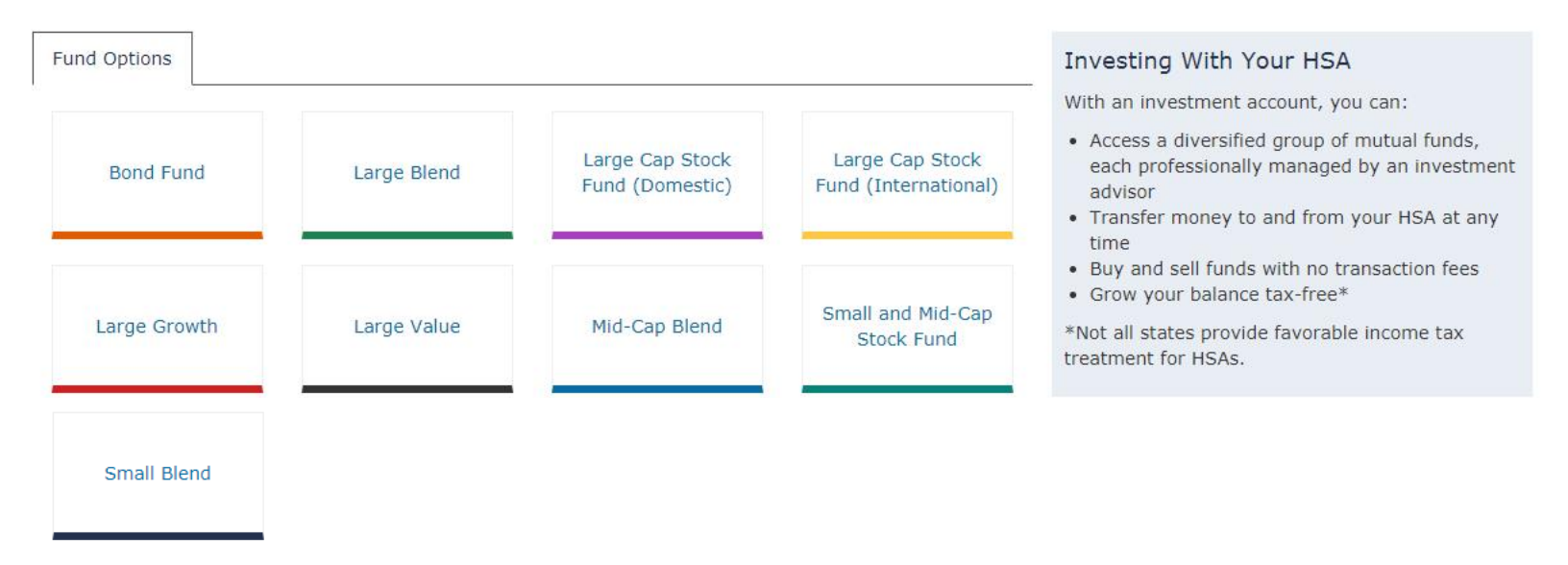

Have questions about your account? Check out our frequently asked questions.

Your Accounts 
Alerts &

Alerts & News ▼ Health Plan Claims ▼

Documents & Forms 🔻

# Account settings

| My profile                             | My Profile                                                                                                    |                                                                                                    |                                 |
|----------------------------------------|----------------------------------------------------------------------------------------------------|----------------------------------------------------------------------------------------------------|---------------------------------|
| Bank accounts<br>Account notifications | Address ን                                                                                                    | ABC Sample Company<br>My address for my HSA<br>345 Main St                                                                                                    |                                 |
| Beneficiaries                          |                                                                                                    | Hartford, Connecticut 06156                                                                                                    |                                 |
| PayFlex Card                           |                                                                                                    | ABC Sample Company<br>My address for my Reimbursement Account(s)<br>345 MAIN ST<br>HARTFORD, CT 06156                                                                                                    |                                 |
|                                        | Date of birth                                                                                                    | 1/1/1976                                                                                                    |                                 |
|                                        | Username                                                                                                    | sam_doe                                                                                                    | Edit                            |
|                                        | Password                                                                                                    | •••••                                                                                                    | Edit                            |
|                                        | Phone number ⑦                                                                                                    | 123-456-7890                                                                                                    | Edit                            |
|                                        | Mobile phone number ⑦                                                                                                    | 888-888-8888                                                                                                    | Edit                            |
|                                        | Email address                                                                                                    | test@test.com                                                                                                    | Edit                            |
|                                        | Security questions                                                                                                    | What is your mother's maiden name?<br>What was the name of your first pet?<br>What was the model name of your first car?                                                                                                    | Edit                            |
|                                        | Marital status                                                                                                    | Single                                                                                                    | Edit                            |
|                                        | High deductible health<br>plan start date                                                                                   | 11/1/2017                                                                                                    | Edit                            |
|                                        | Under Internal Revenue Serv<br>when an HSA can be opened<br>start date shown above. If yo<br>on this page. PayFlex is not n | ice (IRS) regulations, the high deductible health plan (HDHP) start date helps de<br>and how much you can contribute to your HSA. You or your employer provided t<br>ou were enrolled in an HDHP prior to this date, you should update your HDHP sta<br>esponsible for determining the accuracy of this information. | etermine<br>the HDHP<br>rt date |
|                                        | Coverage level                                                                                                    | Single Plan                                                                                                    | Edit                            |

Or stal Or south a Neural and AVVV VVV 1111

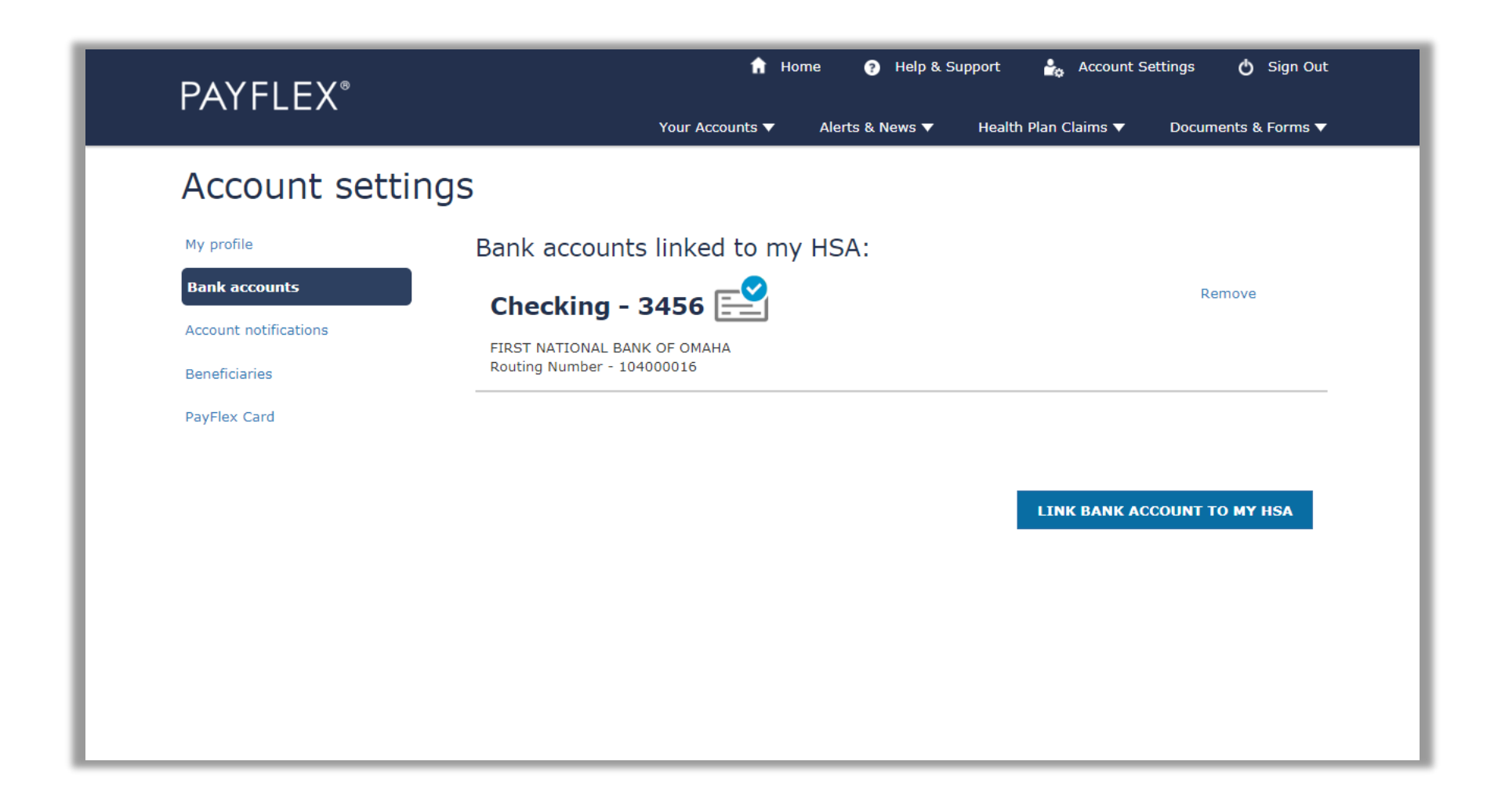

Your Accounts ▼ Alerts & News ▼ Health Plan Claims ▼

#### ▼ Documents & Forms ▼

# Account settings

My profile

Bank accounts

Account notifications

Beneficiaries

PayFlex Card

# Account notifications

You can manage your account notifications here. Select a + sign to view your options. Then choose the notifications you want to receive. And select your document delivery preferences. You should also verify your contact information under My profile.

| Security alerts 🕜                      |           |      |
|----------------------------------------|-----------|------|
| Notification                           | Email     | Text |
| Dependent debit card ordered 🕜         | automatic |      |
| Email address updated or added 🕜       | automatic |      |
| Linked bank account updated or added 🕜 | automatic |      |
| Mobile phone number updated or added 🕐 | automatic |      |

| Notification                                                                                        | Email               | Text | Online |
|----------------------------------------------------------------------------------------------------|---------------------|------|--------|
| Balance reminder ⑦<br>Select frequency:<br>Monthly Quarterly                                        |                     |      |        |
| Contribution maximum reached 🕐                                                                      | <b></b>             |      |        |
| Eligible to enroll in investments 🕜                                                                 |                     |      |        |
| Low balance (weekly reminder) ⑦<br>Notify me when my balance is:<br>Enter dollar amount             |                     |      |        |
| Recurring transaction ⑦                                                                             |                     |      |        |
| Rejected deposit 🕜                                                                                  |                     |      |        |
| Scheduled transaction 🕜                                                                             |                     |      |        |
| Tax year to date contribution alert ()<br>Notify me when my contribution is:<br>Enter dollar amount |                     |      |        |
| Document delivery                                                                                   | Paperless           |      |        |
| Account statement 🕜                                                                                 | <ul><li>✓</li></ul> |      |        |
| Tax documents 🕜                                                                                     |                     |      |        |

🚣 Account Settings 🖒 Sign Out fr Home Help & Support **PAYFLEX**<sup>®</sup> Your Accounts Alerts & News V Health Plan Claims 🔻 Documents & Forms Account settings My profile My Beneficiaries Bank accounts You can manage your beneficiaries here. The primary beneficiary will receive any remaining balance in your HSA after your death. You can have more than one beneficiary. If you do, you'll need to assign percentages to each Account notifications beneficiary. The total percentage for your primary beneficiaries must be 100%. This is also true for your contingent Beneficiaries beneficiaries. A contingent beneficiary receives your HSA balance if your primary beneficiaries are deceased at the time of your death. PayFlex Card **Primary Beneficiary** Percentage 🕐 Samantha Sebastian 100% Edit Total: 100% RESET PERCENTAGES ADD A PRIMARY BENEFICIARY ADD A CONTINGENT BENEFICIARY UPDATE

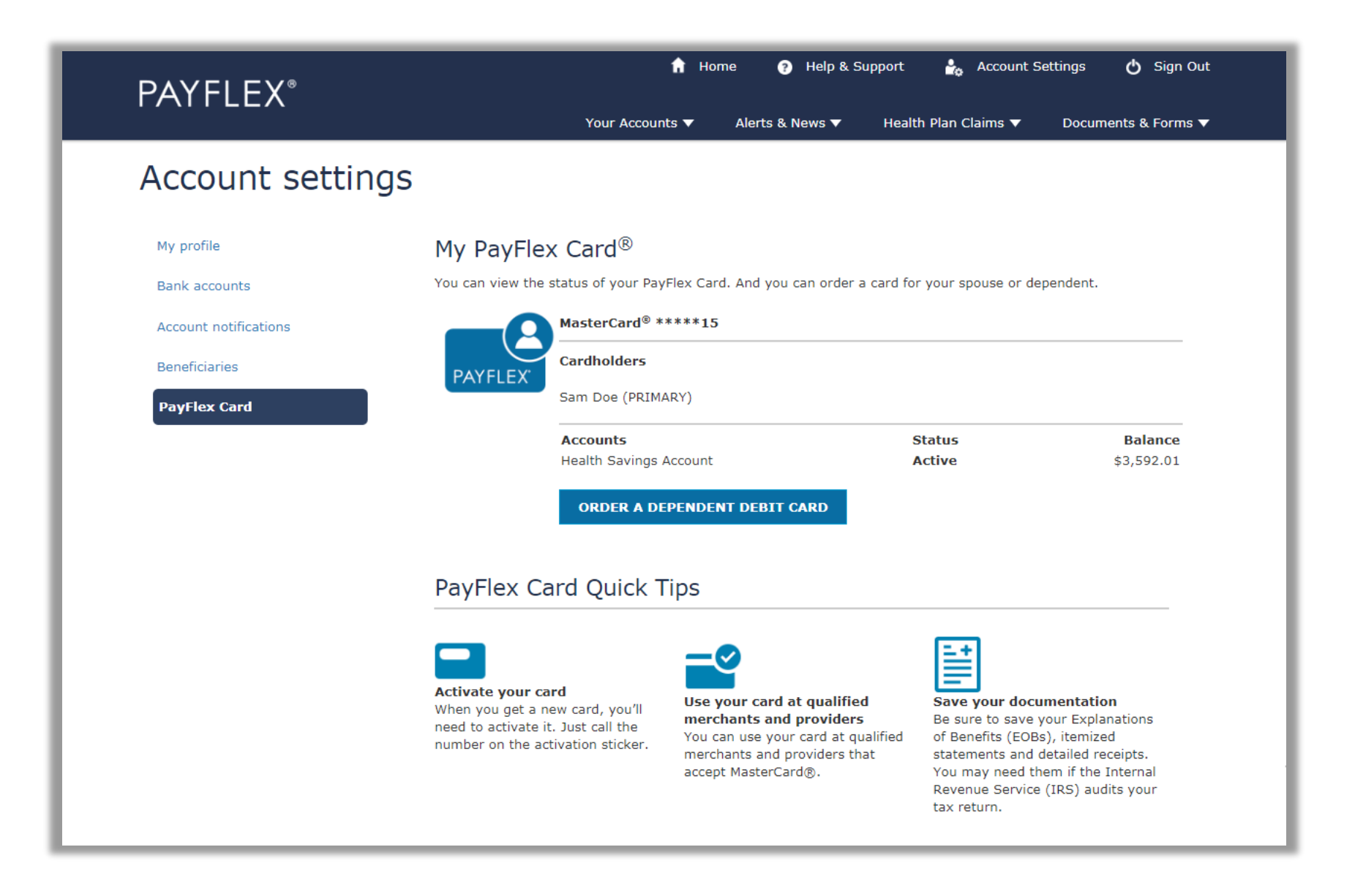